## i-touch 上設定課程錄影日期

1. 登入 i-touch → 教學 → 授課清單查詢 → 點選「課程錄影」

| 壆年授課清單<br>興程影片欄為     | 電腦教室上機課程錄影( | 教學705、70            | 8 • 709 | ) • 712A | B • 715 | &管理1     | 01 - 10; | 2&科學     | B06)     |          |          |          |          |          |          |          |   |
|----------------------|-------------|---------------------|---------|----------|---------|----------|----------|----------|----------|----------|----------|----------|----------|----------|----------|----------|---|
| <b>果程錄影欄僅</b>        | 提供有錄播系統之一般教 | 室設定課程貨              | 影       | _        | _       | 授課       | 清單       |          |          | _        | _        | _        | _        | _        | _        |          | _ |
| 131學年期授課講單 「授課時間表下載」 |             |                     |         |          |         |          |          |          |          |          |          |          |          |          |          |          |   |
| 開課班級                 | 課程名稱        | 時間<br>教室            | 學分      | 必/選      |         | 修課<br>清單 | 請假<br>狀況 | 課程<br>點名 | 課程<br>大綱 | 寄信<br>約會 | 期中<br>預警 | 學伴<br>申請 | 課程<br>影片 | 課程<br>錄影 | 課表<br>彙整 | 考試<br>座位 | 3 |
| 會計一甲                 | 稅務法規(一)     | 5-4<br>商學409<br>5-B | 2       | 必修       | ¥       | 修課<br>清單 | 請假<br>狀況 | 課程<br>點名 | 課程<br>大綱 | 寄信<br>約會 | 期中<br>預警 | 學伴<br>申請 | 無        | 課程<br>錄影 | 課表<br>典整 | 考試座位     | j |
| ŧ₩-Z                 | 稅務法規(一)     | 2-34<br>商學409       | 2       | 必修       | ¥       | 修課<br>清單 | 請假<br>狀況 | 課程<br>點名 | 課程<br>大綱 | 寄信<br>約會 | 期中<br>預警 | 學伴<br>申請 | 無        | 課程<br>錄影 | 課表<br>魚整 | 考試<br>座位 | 3 |
| 會計一丙                 | 稅務法規(一)     | 3-12<br>管理401       | 2       | 必修       | ¥       | 修課<br>清單 | 請假<br>狀況 | 課程<br>點名 | 課程<br>大綱 | 寄信<br>約會 | 期中<br>預警 | 學伴<br>申請 | Ħ        | 課程<br>錄影 | 課表<br>魚整 | 考試<br>座位 |   |
| 會計三丙                 | 數位審計理論與實務   | 4-567<br>商學402      | 1       | 選修       | ¥       | 修課<br>清單 | 請假<br>狀況 | 課程<br>點名 | 課程<br>大綱 | 寄信<br>約會 | 期中<br>預醫 | 學伴<br>申請 | 無        | 課程<br>錄影 | 課表<br>鼻整 | 考試<br>座位 |   |
| 會計碩二                 | 租稅健檢與永續治理   | 3-EF<br>商學409       | 1       | 選修       | ¥       | 修課<br>清單 | 請假<br>狀況 | 課程<br>點名 | 課程<br>大綱 | 寄信<br>約會 | 期中<br>預警 | 學伴<br>申請 | 無        | 課程<br>錄影 | 課表<br>鼻整 | 考試<br>座位 |   |
| 會計四丙                 | 永續治理決策      |                     | 3       | 道修       | ¥       | 修課<br>清單 | 請假<br>狀況 | 課程<br>點名 | 課程<br>大綱 | 寄信<br>約會 | 期中<br>預督 | 學伴<br>申請 | 無        | 無        | 課表<br>典整 | 考試<br>座位 |   |
| 會計碩二                 | 永續治理決策      | 2-1<br>管理401        | 1       | 選修       | ¥       | 修課<br>清單 | 請假<br>狀況 | 課程<br>點名 | 課程<br>大綱 | 寄信<br>約會 | 期中<br>預警 | 學伴<br>申請 | 無        | 課程<br>錄影 | 課表<br>典整 | 考試<br>座位 |   |
| 會計碩二                 | 新創事業諮詢(一)   | 1-8C<br>商學402       | 1       | 選修       | ¥       | 修課<br>清單 | 踳假<br>狀況 | 課程<br>點名 | 課程<br>大綱 | 寄信<br>約會 | 期中<br>預警 | 學伴<br>申請 | <b></b>  | 課程<br>錄影 | 課表<br>典型 | 考試<br>座位 |   |
| 會計碩一                 | 高等審計學       | 1-234<br>商學402      | 3       | 必修       | ¥       | 修課<br>清單 | 請假<br>狀況 | 課程<br>點名 | 課程<br>大綱 | 寄信約會     | 期中<br>預警 | 學伴<br>申請 | 無        | 課程<br>錄影 | 課表<br>魚整 | 考試<br>座位 |   |
| 會計碩專二                | 論文寫作研討      |                     | 3       | 選修       | ¥       | 修課       | 請假       | 課程<br>駅夕 | 課程       | 寄信       | 期中       | 學伴       | 無        | 無        | 課表       | 考試       |   |

2. 上課前一日都可以:設定/取消 錄影 (課程預設為不錄影狀態)

| <b>數</b> 位<br>1131開放設定 | 課程<br>2審計:資訊系<br><sup>日期 :</sup> 2024/09/0<br><sup>※≇</sup> | 上課錄<br>統與技術<br>8 (星期日) -<br><sup>該上課前一日</sup> | 影訳<br>讨之和<br>- 2025<br>進行設成 | と定<br>嘗核理<br>/01/10 (ध<br>ध | 論與  | <b>實務</b><br>(開放設定中) |
|------------------------|-------------------------------------------------------------|-----------------------------------------------|-----------------------------|-----------------------------|-----|----------------------|
|                        | 上課日期                                                        | 上課時間                                          | 教室                          | 設備狀態                        | 錄影  |                      |
|                        | 2024/09/12 (星期四)                                            | 第5、6、7節                                       | B1402                       | 正常                          | 不錄影 |                      |
|                        | 2024/09/19 (星期四)                                            | 第5、6、7節                                       | B1402                       | 正常                          | 不錄影 |                      |

3. 勾選要錄影的日期後按下【儲存】

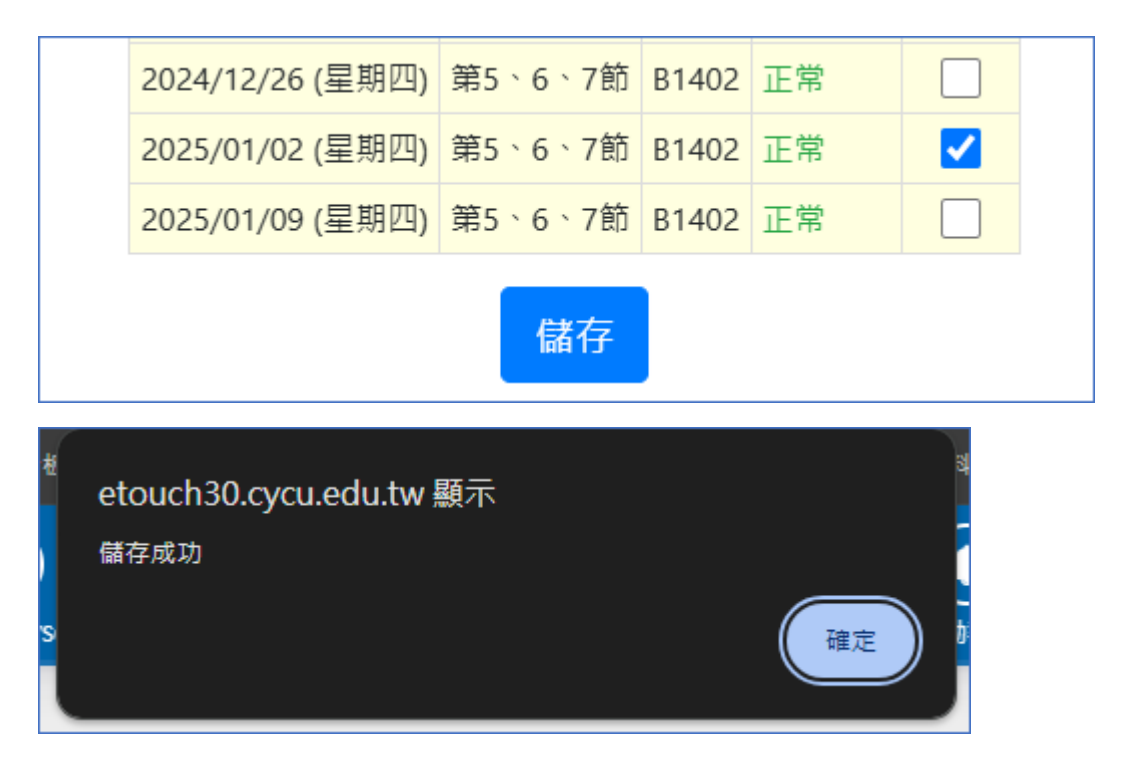

4. 完成當天課程錄影設定

| 2024/12/26 (星期四) | 第5、6、7節 | B1402 | 正常 |      |  |  |  |  |  |
|------------------|---------|-------|----|------|--|--|--|--|--|
| 2025/01/02 (星期四) | 第5、6、7節 | B1402 | 正常 | 取消錄影 |  |  |  |  |  |
| 2025/01/09 (星期四) | 第5、6、7節 | B1402 | 正常 |      |  |  |  |  |  |
| 儲存               |         |       |    |      |  |  |  |  |  |

5. Cycumoodle 中課程會自動新增【課程錄影】節點

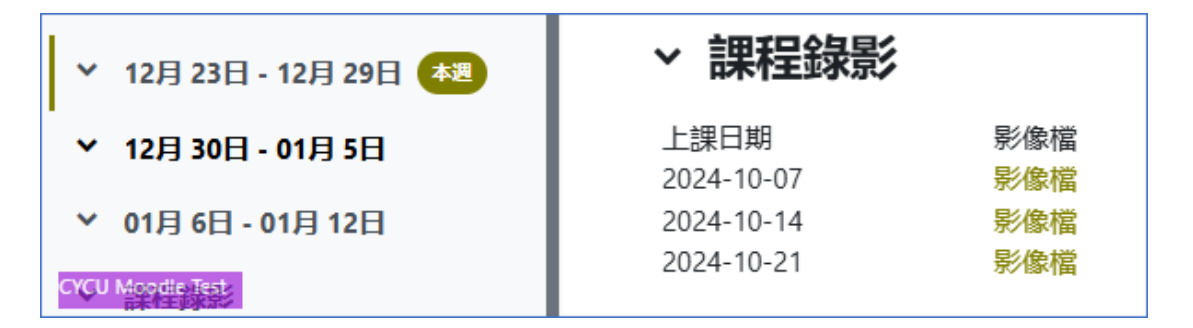

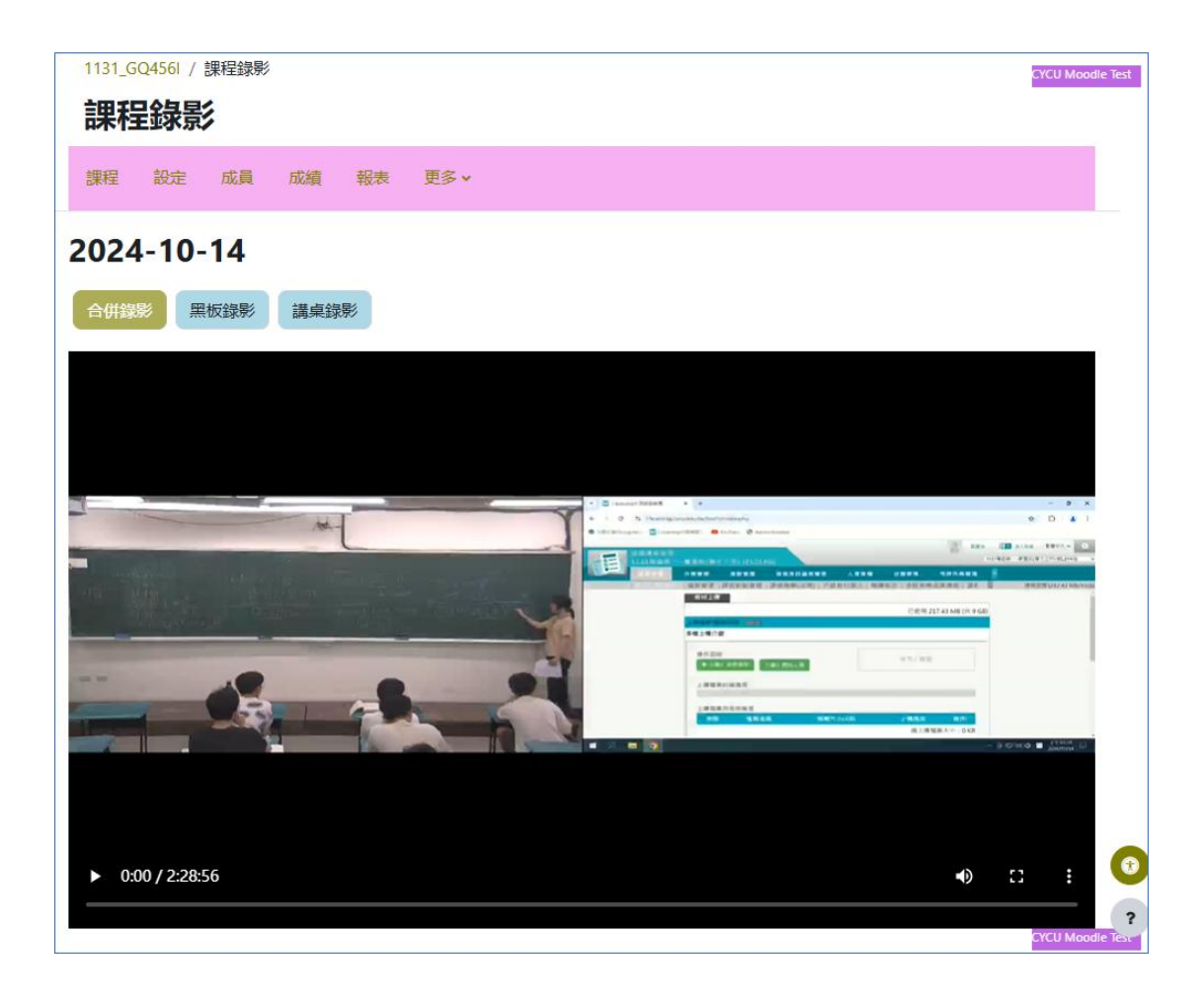

end